## General Printing Tips for Full sheet I "Heart" Soil labels.

Did you know there are different Avery labels for inkjet and laser printers? Please use appropriate label for your type of printer.

Print a test page on paper to check for correct alignment. See below if you have alignment problems.

From Avery.com:

If your printer is a Multi-Function Device (Printer, Scanner, Copier, Fax) try printing your label document on a plain piece of paper and hold it up behind the labels. If the Print Alignment is wrong on the test sheet (piece of paper) but the alignment is consistent e.g. 10mm too high every time you can usually edit your label document to correct the problems. Try the following solutions below:

## If Printing from Acrobat or Acrobat Reader

If you are printing a PDF from Acrobat make sure scaling is set to None or Actual Size (none or actual size language will depend on what version you have). You'll find these under Print Properties. And, make sure that the paper size and label size are the same, in this case 8.5 x 11.

## If Printing from Word

Make sure scaling is set to None or Actual Size (in Print Properties), and that the paper size and label size are the same, in this case 8.5 x 11 (Word doesn't necessarily print at 100% by default). If yous label does not print correctly, click on the image (which is a full page image), then with your <u>arrow</u> keys move up, down, left or right as indicated by your test page. Try moving over (left-right)/up-down just a few spaces at a time. Print a new test page.